**STEP 1:** After logging into your **Okta dashboard** at aurorauniversity.okta.com, click on the **Self-Service** application.

| okta                 | Q Search your apps          |                          |                  |                     |                                       | Sammy<br>Aurora University ~   |
|----------------------|-----------------------------|--------------------------|------------------|---------------------|---------------------------------------|--------------------------------|
| My Apps              | My Apps                     |                          |                  |                     |                                       | Sort 🗸                         |
| = Work               | (A) Work                    |                          |                  |                     |                                       |                                |
| Add section $\oplus$ |                             |                          |                  |                     |                                       |                                |
| Notifications        | Self-Service                | timelycare               | <b>Handshake</b> | PHILLIPS<br>LIBRARY | Academic SupportNet                   | SpartanNet                     |
| Add apps             | Self-Service Login          | TimelyCare Login         | Handshake        | Library             | Academic<br>SupportNet                | SpartanNet Student<br>Intranet |
|                      |                             |                          |                  |                     |                                       |                                |
|                      | moodle                      | moodle                   | zendesk          | iĝi                 | Office 365                            | zoom                           |
|                      | Moodle On-campus<br>Courses | Moodle Online<br>Courses | ITS Help         | eRezLife Login      | Microsoft Office 365<br>Office Portal | Zoom Meetings                  |

STEP 2: You will see a Self-Service dashboard with commonly used sites. Click on Student Planning.

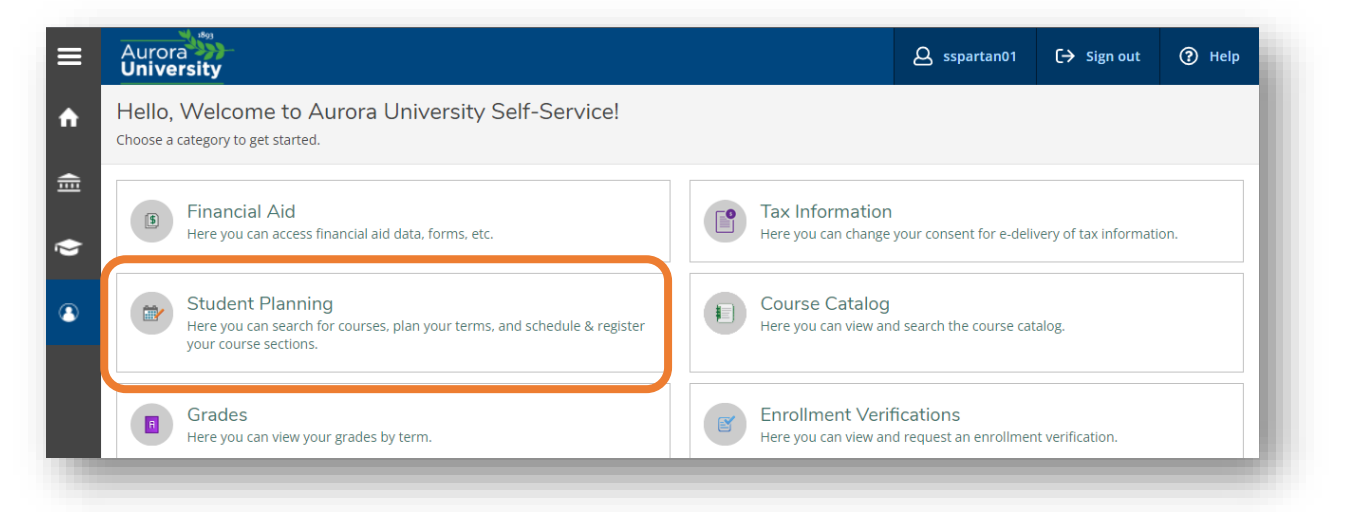

**STEP 3:** The **Student Planning homepage** allows you to (1) View Your Progress (formerly Academic Evaluation in WebAdvisor), (2) Plan Your Degree & Register for Classes, view overall progress toward your degree, and visualize your current schedule. Begin by clicking on **Go to Plan & Schedule** under **Plan your Degree & Register for Classes**.

| Aurora Universit             | <b>y</b>                                                                                                    |                          |                                                           | <b>A</b> sspartan01                                                                   | 〔→ Sign out                                          | ⑦ Help     |
|------------------------------|----------------------------------------------------------------------------------------------------|--------------------------|-----------------------------------------------------------|---------------------------------------------------------------------------------------|------------------------------------------------------|------------|
| Academics ·                  | Student Planning · Planning Overview                                                                                                    |                          |                                                           |                                                                                       |                                                      |            |
| Steps to (<br>There are many | Getting Started<br>roptions to help you plan your courses and earn your de                                                              | gree. Here are 2 steps t |                                                           | Search fo                                                                             | r courses                                            | Q          |
| 1                            | View Your Progress<br>Start by going to My Progress to see your academic pr<br>your degree and search for courses.<br>Go to My Progress | ogress in                | lan your D<br>ext, take a lo<br>bar your i<br>o to Plan & | egree & Register fo<br>ook at your plan to see<br>remoti the classes towa<br>schedule | or Classes<br>what you've accomp<br>ird your degree. | lished and |
| Programs                     |                                                                                                    | Cumulative GPA P         | rogress                                                   |                                                                                       |                                                      |            |
| Business Ad                  | ministration (BA)                                                                                                    | 3.688 (2.000 required)   |                                                           |                                                                                       |                                                      |            |
|                              |                                                                                                    |                          |                                                           |                                                                                       |                                                      |            |
|                              |                                                                                                    |                          |                                                           |                                                                                       |                                                      |            |

**STEP 4:** This will display your personalized **Plan your Degree and Schedule your courses** page. There are four headings at the top of the page – **Schedule**, **Timeline**, **Advising**, and **Petitions & Waivers**.

| Aurora                                                                                        | <b>A</b> sspartan01 | C→ Sign out | ⑦ Help |
|-----------------------------------------------------------------------------------------------|---------------------|-------------|--------|
| Academics · Student Planning · Plan & Schedule                                                |                     |             |        |
| (i) If you have questions regarding Student Planning, please email <u>advise@aurora.edu</u> . |                     |             |        |
| Plan your Degree and Schedule your courses                                                    | Search for courses  |             | Q      |
| Schedule Timeline Advising Petitions & Waivers                                                |                     |             |        |
|                                                                                               |                     |             |        |

**STEP 5:** The **Schedule** tab shows your current registrations and planned course sections. Use the arrows next to the term to navigate to the current term.

| University                                                                                                    |          |                                                  |           |     |     |                    |                    | <b>A</b> sspartan01 | 〔→ Sign out               | ⑦ Help       |
|----------------------------------------------------------------------------------------------------|----------|--------------------------------------------------|-----------|-----|-----|--------------------|--------------------|---------------------|---------------------------|--------------|
| cademics · Student Planning · Plan & Schedule                                                                                                    |          |                                                  |           |     |     |                    |                    |                     |                           |              |
| If you have questions regarding Student Planning, please email <u>advis</u>                                                                                                    | @aurora. | i.edu.                                           |           |     |     |                    |                    |                     |                           |              |
| Plan your Degree and Schedule your courses                                                                                                    |          |                                                  |           |     |     | Search for courses |                    |                     |                           |              |
| Schedule Timeline Advising Petitions & Waivers                                                                                                    |          |                                                  |           |     |     |                    |                    |                     |                           |              |
| < > 2022 Fall Semester +                                                                                                    |          |                                                  |           |     |     |                    | Remove Plann       | ed Courses          |                           |              |
|                                                                                                    |          |                                                  |           |     |     |                    |                    |                     |                           |              |
| Filter Sections                                                                                                    |          |                                                  | 🔒 Print   |     |     |                    | Planned: 16        | Credits Enrolled: 0 | Credits Waitlistee        | d: 0 Credits |
|                                                                                                    | ×        | 9                                                | Print Sun | Mon | Tue | Wed                | Planned: 16<br>Thu | Credits Enrolled: 0 | Credits Waitlister        | d: 0 Credits |
| Filter Sections     Save to iCal  ART-1020: Around the World in 80 Master      View other sections                                                                                                    | ×        | 8am<br>9am                                       | Sun       | Mon | Tue | Wed                | Planned: 16        | Fri                 | Credits Waitlistee<br>Sat | d: 0 Credits |
| Filter Sections  Save to iCal  ART-1020: Around the World in 80 Master  View other sections  ART-2200: Color                                                                                              | ×        | 8am<br>9am<br>10am                               | Sun       | Mon | Tue | Wed                | Planned: 16        | Fri                 | Credits Waitlister        | d: 0 Credits |
| Filter Sections       Save to iCal                                                                                                    | ×        | 8am<br>9am<br>10am<br>11am                       | Sun       | Mon | Tue | Wed                | Planned: 16        | Fri Fri             | Credits Waitlister        | d: 0 Credits |
| Filter Sections  Save to iCal  ART-1020: Around the World in 80 Master  View other sections  ART-2200: Color  View other sections                                                                         | ×        | 8am<br>9am<br>10am<br>11am<br>12pm<br>1pm        | Sun       | Mon |     | Wed                | Planned: 16        | Fri Fri             | Credits Waitlistee        | 4: 0 Credits |
| ▼ Filter Sections     Save to iCal         ART-1020: Around the World in 80 Master         ✓ View other sections         ART-2200: Color         ✓ View other sections         COM-2240: Public Relations | ×        | 8am<br>9am<br>10am<br>11am<br>12pm<br>1pm<br>2pm | Sun       | Mon |     | Wed                | Planned: 16        | Fri Fri             | Vaitilistee Sat           | #: 0 Credits |

<u>*TIP*</u>: Module (3-, 5-, 8-, or 10-week) classes will show up as separate terms. Be sure to watch for any alerts on the left menu regarding prerequisite courses or time conflicts.

**STEP 6:** To drop any courses, click the Drop button next to the course in the left menu on the Schedule tab.

| <u>ART-1020-02: Around the World in 80 Master</u>              |      | Sun |
|----------------------------------------------------------------|------|-----|
| <ul> <li>Registered, but not started</li> </ul>                | /am  |     |
| Credits: 4 Credits                                             | 8am  |     |
| Instructor: <u>Jennifer Scavone</u><br>8/29/2022 to 12/17/2022 | 9am  |     |
| <ul> <li>Meeting Information</li> </ul>                        | 10am |     |
| Drop                                                           | 11am |     |
| ✓ View other sections                                          | 12pm |     |
|                                                                | 1pm  |     |

**STEP 7:** This will display a list of courses available to drop. **Select** the courses you want to drop and click **Update**.

| Register and Drop Sections                        | - 1         |
|---------------------------------------------------|-------------|
| You have elected to drop: ART-1020-02 (4 Credits) |             |
| Select sections to drop:                          |             |
| ART-1020-02 (4 Credits)                           |             |
| ART-2200-01 (4 Credits)                           |             |
| COM-2240-01 (4 Credits)                           |             |
| CRJ-2300-02 (4 Credits)                           |             |
| Cancel Update                                     |             |
| 4pm                                               | ART-2200-01 |

**STEP 8:** Any classes you drop will revert to **Planned** on the **Schedule** tab.

| / Planned                                                                                             | /am      |
|----------------------------------------------------------------------------------------------------|----------|
| radite: A Cradite                                                                                     | <br>8am  |
| iradius: 4 chedius<br>iradiug: Graded<br>nstructor: <u>Jennifer Scavone</u><br>/29/2022 to 12/17/2022 | <br>9am  |
| eats Available: 1                                                                                     | <br>10am |
| <ul> <li>Meeting Information</li> </ul>                                                               | <br>11am |
| Register                                                                                              |          |
|                                                                                                    | 12pm     |
| <ul> <li>View other sections</li> </ul>                                                               | 1nm      |